## 硬件配置说明:

| IGT-DSER 双网C<br>高性館 | 2个100兆网口<br>2个串口(485或232)<br>1个USB-HOST接口 | 129 x 117 x 28 mm<br>尺寸含挂耳<br>背面有导轨卡扣 |  |
|---------------------|-------------------------------------------|---------------------------------------|--|
|---------------------|-------------------------------------------|---------------------------------------|--|

### 图 1: 网关基本信息

对于硬件来说,配置比较简单,所需材料为智能网关模块、24V 电源适配器、 两根网线。

在没有通电的情况下,将网口一(图示左边)与工控机(或配置软件的电脑) 相连接,网口二(图示左边)与PLC(或用户硬件)相连接,适配器黄色线插到 网关电源插口,插电后观察亮灯,两个网口均会有绿色灯与黄色灯提示。

若观察到网口处指示灯按固定周期闪烁或者网关表面 POW 灯和 RUN 灯绿 色常亮则硬件配置没有问题。

# 软件配置说明:

软件下载地址:<u>武汉埃和智能科技有限公司</u>,下载——智能网关参数管理软件 Ah-igt-pm.zip 与 PLC 通讯智能网关用户手册 V2.10.pdf,在 Windows 下可直接使用。

配置文件后缀为.ini,具体使用方法见后续说明。

| ■ PLC通讯智能网关参数管理软件 V2.7                    | – 🗆 X                                                             |
|-------------------------------------------|-------------------------------------------------------------------|
| 文件(F) 功能(V) 编辑(E) 参数(P) 工具(T) 脚本(S) 帮助(H) |                                                                   |
| i 😟 📴 🔜   😂   🖼 🖗   🛄 🖄 🗸 🗙   🖣 📖 🕨   🥥   |                                                                   |
| ● PLC串口扩展转换以太网, IP网段耦合隔离, 数据转发            | SER-TRS 定制化应用模式<br>SER-FX 三菱FX系列PLC                               |
|                                           | SER-QL 三菱Q/L/R/FX5系列<br>SER-OM 欧姆龙全系列PLC<br>SER-S72S 西门子200/Smart |
| ● 数据采集缓存转换为OPC UA服务端,Modbus从站             | SER-S734 西门子300/400<br>SER-MBS Modbus协议集                          |
|                                           | SER-S71K 西门子1200/1500<br>SER-NAIS 松下全系列PLC                        |
| ● PLC数据对接:SQL数据库,HTTP协议、MQTT协议            | SER-KVS 基恩士全系列<br>SER-FTK 永宏PLC/丰炜PLC                             |
|                                           | SER-GE GE PAC/PLC系统<br>SER-INO 汇川AM/H5U系列                         |
| ● PLC之间数据实时通讯, PLC与智能仪器仪表数据通讯             | SER-AS         三菱A1/A2/A3系列           确定当前选择         参数写入到网关      |
|                                           |                                                                   |
|                                           |                                                                   |
| 驱动: SER-FX 通讯IP: SN                       | N: 固件: ,                                                          |

如果是需要新建文件配置流程如下:

1、选择第四项一"PLC之间数据实时通讯,PLC与智能仪器仪表数据通讯", 右侧选择对应 PLC 型号 (因为版本更新,目前只要右侧有这个型号就可以),点 击"确定当前选择";

2、点击-->文件-->查找在线网关

| /                                     |                                             |                                                     | _               |      | ×  |
|---------------------------------------|---------------------------------------------|-----------------------------------------------------|-----------------|------|----|
| 文件(F) 功能(V) 编辑(E) 参数(P) 工具(T) 帮助(H)   |                                             |                                                     |                 |      |    |
| 打开参数文件                                |                                             |                                                     |                 |      |    |
| 参数另存为<br>直线在线网关<br>动以太网,IP网段耦合隔离,数据转发 | CLI-CDS<br>CLI-FX<br>CLI-OL                 | 定制化应用模式<br>三菱FX系列PLC<br>三菱O/L/R/FX5                 | 系列              |      |    |
| 退出                                    | CLI-OM                                      | 欧姆龙全系列PI     西づて2000/6mm                            | C               |      |    |
| ● 数据采集缓存转换为OPC UA服务端,Modbus从站         | CLI-S72S<br>CLI-S734<br>CLI-MBS<br>CLI-S71K | 西门子200/Sma<br>西门子300/400<br>Modbus协议集<br>西门子1200/15 | 00              |      |    |
| ● PLC数据对接: SQL数据库, HTTP协议、MQTT协议      | CLI-NAIS<br>CLI-KVS<br>CLI-FTK<br>CLI-GE    | 松下至系列PLC<br>基恩士全系列<br>永宏PLC/丰炜P<br>GE PAC/PLC系      | LC<br>充         |      | 1  |
| ● PLC之间数据实时通讯, PLC与智能仪器仪表数据通讯         | CLI-INO<br>CLI-AS<br>确定当前                   | 三菱A1/A2/A3                                          | 》<br>系列<br>参数写。 | 入到网关 | ÷  |
| ❶ 通过 '功能'->'PLC之间实时通讯' 配置参数.          |                                             |                                                     |                 |      |    |
| 驱动: CLI-MEX 通讯IP:                     | SN:                                         |                                                     |                 | 固    | 件: |

图 3: 查找网关

- PLC通讯智能网关参数管理软件 V2.7
- 3、点击查找后弹出图4,点击一>开始查找一>等待查找结束

| 文件(F) 功能(V) 编辑(E) 参数(P) | 工具(T) 帮助(H)   |             |          |         |
|-------------------------|---------------|-------------|----------|---------|
| * 👱 🍯 🖬 🚪 指定网段查找在线网关    | (可直接输入IP点'参数读 | 起")         | ×        |         |
| • P IP: 10.134.175.36 ~ | 状态:           | ☑ PING检查    | 🗌 显示所有设备 |         |
| 序号 IP地址                 | 设备类型          | 设备名称        | MAC地址    |         |
| • 岁                     |               |             |          |         |
| • P                     |               |             |          | I       |
| • P                     | <b>会类</b> 你表现 | 2237雨新 混制蛋白 | 中止查找     | 」网关     |
|                         | ≥\$X  \$+1X   | 口仰近初        | 中止重找     |         |
| 驱动: CLI-MEX 通讯IP        |               | SN:         |          | 固件: .:: |

图 4: 查找网关界面

4、查找成功后弹出图 5 界面,如果失败或者没有网关,需要配置电脑 IP, 电脑配置 IP 在调试电脑上点击->设置->网络和 Internet->以太网
->IPV4->编辑->手动->IP 改为 192.168.1.200 (不固定,需要是
192.168.1.XXX)->子网掩码改为 255.255.255.0->保存,修改完后重新进行第
3步。

| PLC通讯                                   | ,智能网头  | 参数管理        | 软件 V2. | 7      |          |           |              |        |             | _      |     |
|-----------------------------------------|--------|-------------|--------|--------|----------|-----------|--------------|--------|-------------|--------|-----|
| 文件(F) 耳                                 | 功能(V)  | 编辑(E)       | 参数(P)  | 工具(T)  | 帮助(H)    |           |              |        |             |        |     |
| ¥ 🖻 🖬                                   | ┃ 指定   | 网段查找在       | E线网关   | (可直接輸) | (IP点'参数i | 卖取')      |              |        |             | ×      |     |
| • P                                     | IP: 19 | 2.168.1.200 | ~      | 状态: 查  | [找完成,步   | 共找到1个网络   | €模 ☑         | PING检查 |             | 所有设备   |     |
|                                         | 序号     | IP地         | ۱Ŀ     | 设备     | 类型       | i         | 设备名称         |        | MAC地址       | Ł      |     |
|                                         | 1      | 192.168.1   | 1.244  | AIHE智能 | 网关模块     | IGT-CLI-N | IEX Ver: 1.7 | 76 9   | 4-90-30-A9- | -31-F1 |     |
| ● 数                                     |        |             |        |        |          |           |              |        |             |        |     |
|                                         |        |             |        |        |          |           |              |        |             |        |     |
| • •                                     |        |             |        |        |          |           |              |        |             |        |     |
| • P                                     |        |             |        |        |          |           |              |        |             |        | -   |
| ) 诵讨 '1                                 | 开始     | 渣找          |        | 参数读取   |          | 名称更新      | 39           | 制重启    | 中」          | 止查找    | J网关 |
| ~~~~~~~~~~~~~~~~~~~~~~~~~~~~~~~~~~~~~~~ |        |             |        |        |          |           |              |        |             |        |     |
|                                         |        |             |        |        |          |           |              |        |             |        |     |

图 5: 查找到网关

查找到后点击-->参数读取-->弹出图 6,此时已经与网关正确连接;

|    | PL  | C通i      | 孔智育        | ÉM) | 关参数      | 管理     | 次件 V2.7             | 7        |         |     |               |        |       |            |        |       | -  | - C           | I X              |
|----|-----|----------|------------|-----|----------|--------|---------------------|----------|---------|-----|---------------|--------|-------|------------|--------|-------|----|---------------|------------------|
|    | 文件( | (F)      | 功能         | (V) | 编辑       | (E)    | 参数(P)               | 工具(1     | ) 帮助    | (H) |               |        |       |            |        |       |    |               |                  |
|    |     | 3        | 16         |     | 9 🖗 🛛    | 8      | 1 🚳                 | <b>×</b> | 4 🖭 🕨   | 0   |               |        |       |            |        |       |    |               |                  |
|    |     | 从数<br>写入 | 居源读<br>目标设 | 取备  | 连接<br>ID | ž      | 设备品牌系               | 《列选择     | 通讯》     | 尚口  | 通讯协议          | 选择     | 单最    | 次通讯<br>大字节 | 数      | 据区域   |    | DB/文件<br>数组索引 | / 起始地址<br>  标签名和 |
|    | 0   | 1-目      | 际设备        | đ   | 1        | 西门     | <del>子</del> 1200/1 | 500      | - ⊠□2   | •   | 1_\$7-1200/15 | 500    | •     | 100        |        | M     | •  |               | 0                |
|    |     | -3       | 数据》        | 亰   | 2        | DO: NO | 龙全系列                | PLC      | ▼ 國口1   | •   | 1_FINS/TCP    |        | -     | 100        |        | DM    | -  |               | 0                |
|    |     |          |            |     |          |        |                     |          |         |     |               |        |       |            |        |       |    |               |                  |
|    |     |          |            |     |          |        |                     |          |         |     |               |        |       |            |        |       |    |               |                  |
|    |     |          |            |     |          |        |                     |          |         |     |               |        |       |            |        |       |    |               |                  |
|    |     |          |            |     |          |        |                     |          |         |     |               |        |       |            |        |       |    |               |                  |
|    |     |          |            |     |          |        |                     |          |         |     |               |        |       |            |        |       |    |               |                  |
|    |     |          |            |     |          |        |                     |          |         |     |               |        |       |            |        |       |    |               |                  |
|    |     |          |            |     |          |        |                     |          |         |     |               |        |       |            |        |       |    |               |                  |
|    |     |          |            |     |          |        |                     |          |         |     |               |        |       |            |        |       |    |               |                  |
|    | _   |          |            |     |          |        |                     |          |         |     |               | -      |       |            |        |       |    |               |                  |
|    | 连   | 接ID      | 1: T       | СР  | 网络异常     | 常(-2:  | 确认通                 | 讯端口、     | IP地址、   | 网络  | 虢口等参数,        | 检查P    | LC状   | 5, 通过      | t'工具'- | >'搜索设 | 备/ | PING'確        | 认网络              |
| •  | 连   | 接ID      | 2: T       | CPP | 网络异常     | 常(-2:  | 确认通                 | 讯端口、     | IP地址、   | 网络  | 端口等参数,        | 检查P    | LC状   | 悠,通过       | []工具'- | >'搜索设 | 备/ | PING'确        | 认网络              |
| 0  | )参  | 数读       | 取完         | 成:  | 2025-0   | )3-20  | ) 15:57:2           | 28       |         |     |               |        |       |            |        |       |    |               |                  |
| 30 | 动:  | CLI-     | MEX        |     |          |        | 通讯IP:               | 192.16   | 8.1.244 |     | S             | N: 949 | 9030A | 931F10     | 055    |       |    | 固何            | <b>‡: 1.76</b>   |

### 图 6: 参数读取结果

为了确保正确连接,可以使用 ping 指令来验证,方法为:在调试 Windows 电脑桌面按下->Win+R->指令框输入 cmd->输入指令 "ping 192.168.1.244"

一>成功的结果为图 7。如果结果不相同,则重新修改调试电脑 IP 再进行第 3 步。

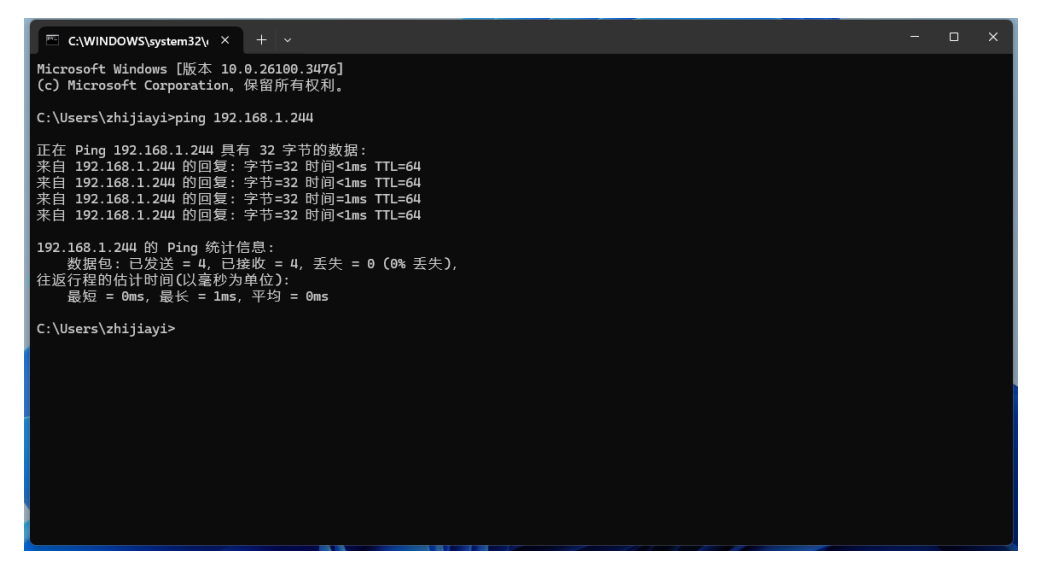

图 7: 正确的验证结果

5、功能定义,一般只存在两个任务,任务一为工控机向 PLC 发送数据,任 务二为工控机接收 PLC 数据。点击编辑一>添加新行一>增添至两个任务

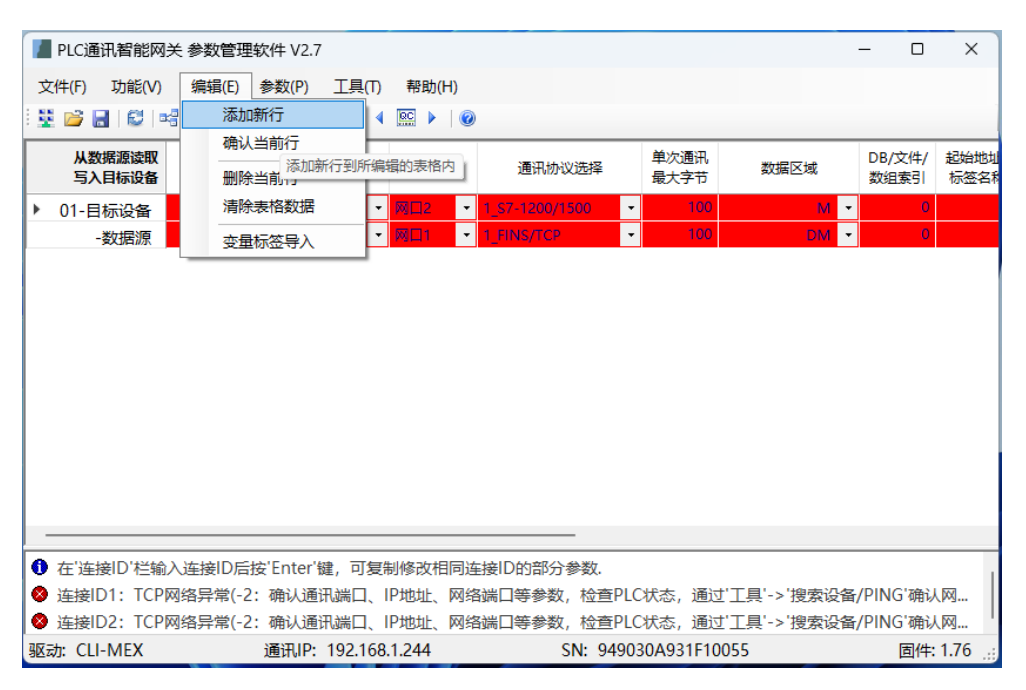

图 8: 添加新行

6、修改设备品牌系列选择,工控机为 Modbus 协议集,PLC 为对应品牌, 这里以西门子 1200/1500 为例;

之后配置连接 ID, 工控机对应 ID 为 "1", PLC 对应 ID 为 "2";

通讯端口工控机对应 ID 为"网口 1", PLC 对应 ID 为"网口 2";

通讯协议, 工控机选择"1 ModbusTCP"(固定选择), PLC 选择"1 S7-

1200/1500" (实际要与对方商议);

单次最大字节: 根据需求设计, 目前是 100 字节;

数据区域: 工控机为 "HR (4x)", PLC 一般是 "DB";

DB/文件/数组索引: 工控机均为0, PLC为DB块的序列数;

起始地址/标签名称:工控机接收为"0",发送为"100",PLC 要与另一方商 议,比如 DB1008 前 100 位为发送,则 PLC 发送填"0",第 101-200 为接收,则 PLC 接收填"101";

字节数量: 均为"100.3", 意思是一百个字节, .3 代表浮点数;

周期: 工控机为 "50", PLC 不做设置;

IP 地址: 工控机为"192.168.1.200"(固定), PLC 由对方提供;

网络端口:在设备为以太网通讯方式时参数有效。设置 PLC 设备的网络端口,西门子为 102,罗克韦尔为 44818,欧姆龙通常为 9600, ModbusTCP 通讯通常为 502。一般工控机设置为 "5024", PLC 按照上述规则(无需管对方)这里应为 "102";

参数 1/2 管理大小端:

<参数 1>: 在连接西门子 PLC 时用于设置机架号或本地的 TSAP。对于其他 PLC,设置大于 0 的值时,将开启 32 位数据中高 16 位与低 16 位的交换功能;

<参数 2>: 在连接西门子 PLC 时用于设置插槽号或远程的 TSAP。对于其他 PLC,设置大于 0 的值时,将开启 16 位数据中高 8 位与低 8 位的交换功能;

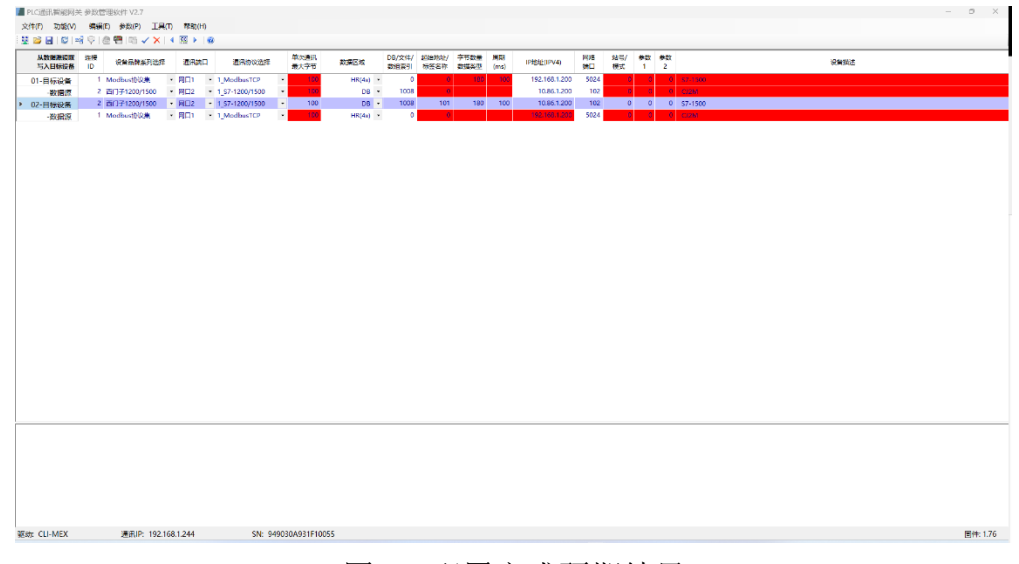

### 图 9: 配置完成预期结果

| PLC通讯智能网:        | 关 参数管理组               | 软件 V2.7               |                                                                                                    |               |                   |        |              |                | -        | - 0            | ×            |
|------------------|-----------------------|-----------------------|----------------------------------------------------------------------------------------------------|---------------|-------------------|--------|--------------|----------------|----------|----------------|--------------|
| 文件(F) 功能(V)      | 编辑(E)                 | 参数(P) 工具(             | (T) 帮助                                                                                                    | I(H)          |                   |        |              |                |          |                |              |
| i 😫 💕 🔒 i 😂 💷    | 8 🔍   🌰 🖲             | 🗄   🖼 🗸 🗙             | <ul> <li>Image: A marked bit in the second second seco</li></ul> | 0             |                   |        |              |                |          |                |              |
| 从数据源读取<br>写入目标设备 | 连接<br>ID <sup>议</sup> | 设备品牌系列选择              | 通讯                                                                                                    | 端口            | 通讯协议选择            | ۱<br>۴ | 单次通讯<br>最大字节 | 数据区域           |          | DB/文件/<br>数组索引 | 起始地址<br>标签名称 |
| 01-目标设备          | 1 Mod                 | dbus协议集               | • 网口1                                                                                                    | • 1           | _ModbusTCP        | •      | 100          | HR(4           | <) -     | 0              |              |
| -数据源             | 2 西门                  | ]子1200/1500           | - ⊠□2                                                                                                    | ▼ 1           | _S7-1200/1500     | -      | 100          | D              | в -      | 1008           |              |
| ▶ 02-目标设备        | 2 西门                  | ]子1200/1500           | - ⊠□2                                                                                                    | - 1           | _S7-1200/1500     | •      | 100          | D              | в -      | 1008           | 10           |
| -数据源             | 1 Moo                 | dbus协议集               | ▼ 网□1                                                                                                    | ▼ 1           | _ModbusTCP        | -      | 100          | HR(4           | <) -     | 0              |              |
|                  |                       |                       |                                                                                                    |               |                   |        |              |                |          |                |              |
| 驱动: CLI-MEX      |                       | 通讯IP: 192.1           | 68.1.244                                                                                                    |               | SN: 949           | 9030/  | A931F10      | 055            |          | 固件:            | 1.76 🔡       |
|                  |                       |                       |                                                                                                    |               |                   |        |              |                |          |                |              |
| PLC通讯智能网;        | 关 参数管理                | 软件 V2.7               |                                                                                                    |               |                   |        |              |                | -        | - 0            | ×            |
| 文件(F) 功能(V)      | 编辑(E)                 | 参数(P) 工具(             | (T) 帮助                                                                                                    | I(H)          |                   |        |              |                |          |                |              |
| i 🔮 📂 🔒 i 😂 i 🏘  | a 🖓 I 🌰 🖲             | 🗄   🛤 🗸 🗙             | 4 <u>RC</u> )                                                                                                    | 0             |                   |        |              |                |          |                |              |
| 从数据源读取<br>写入目标设备 | 或 DB/:<br>或 数组        | 文件/ 起始地址/<br>1素引 标签名称 | / 字节数<br>数据类                                                                                                    | 量 周期<br>型 (m: | 明<br>s) IP地址(IPV4 | ł)     | 网络端口         | 站号/ 参数<br>模式 1 | 文 参<br>2 | 数<br>2 设1      | 皆描述          |
| 01-目标设备          | (4x) •                | 0 (                   | 0 1                                                                                                    | 80 1          | 00 192.168.1      | .200   | 5024         | 0              | 0        | 0 \$7-15       | 00           |
| -数据源             | DB 🝷                  | 1008                  | C                                                                                                    |               | 10.86.1           | .200   | 102          | 0              | 0        | 0 CJ2M         |              |
| ▶ 02-目标设备        | DB 🝷                  | 1008 101              | 1 18                                                                                                    | BO 1          | 00 10.86.1        | .200   | 102          | 0              | 0        | 0 S7-15        | 00           |
| -数据源             | (4x) •                | 0 (                   | 0                                                                                                    |               | 192.168.1         | .200   | 5024         | 0              | 0        | 0 CJ2M         |              |
|                  |                       |                       |                                                                                                    |               |                   |        |              |                |          |                |              |
|                  |                       |                       |                                                                                                    |               |                   |        |              |                |          |                |              |

7、保存一>左上角第三个保存一>重命名+选择地址一>参数写入到网关一> 确定;

|                                 | 网关 参          | 数管理                    | 软件 V                   | /2.7                   | /              |            | 1 1           |            |           |         |          | -       | o x      |
|---------------------------------|---------------|------------------------|------------------------|------------------------|----------------|------------|---------------|------------|-----------|---------|----------|---------|----------|
| 文件(F) 功能(                       | V) ś          | 扁揖(E)                  | 参数()                   | P) T具(T                | ) 帮助(H         | )          |               |            |           |         |          |         |          |
| 1 🗱 📂 📕 1 😂                     |               | 2109                   |                        | × ×                    |                | ,<br>0     |               |            |           |         |          |         |          |
| 从数据源读                           | 取威            | DB/<br>数组              | /文件/<br>1索引            | 起始地址/<br>标签名称          | 字节数5<br>数据类型   | ◎数写入到      | 网关 )地址(IPV4)  | 网络端口       | 站号/<br>模式 | *       | 数 参<br>I | 墩<br>2  | 设备描述     |
| 01.日标设备                         | = (4x)        | -                      | 0                      | 0                      | 180            | 100        | 192.168.1.200 | 5024       | (         |         | 0        | 0 5     | 7-1500   |
| -数据派                            | DB            | -                      | 1008                   | 0                      |                |            | 10.86.1.200   | 102        | (         |         | 0        | 0 0     | J2M      |
| ▶ 02-目标设备                       | DB            | •                      | 1008                   | 101                    | 180            | 100        | 10.86.1.200   | 102        | (         | )       | 0        | 0 5     | 7-1500   |
| -数据源                            | a (4x)        | -                      | 0                      | 0                      |                |            | 192.168.1.200 | 5024       | (         |         | 0        | 0 0     | U2M      |
| 驱动: CLI-MEX                     |               |                        | 通讯                     | IP: 192.16             | 8.1.244        |            | SN: 949030A   | .931F100   | )55       |         |          | ]       | 固件: 1.76 |
| >LC通讯智能网:<br><b>\$(F) 功能(V)</b> | 关参数<br>编辑<br> | で管理软<br>(E) 参<br>(A) 電 | :件 V2.<br>参数(P)<br>│ 🗳 | .7<br>工具(T)<br>✔ X \ ◀ | 帮助(H)<br>🕨     | 0          |               |            |           |         |          |         |          |
| 从数据源读取<br>写入目标设备                | st.           | DB/文<br>数组萝            | (件/ 計<br>詞             | 起始地址/<br>标签名称          | 字节数量<br>数据类型   | 周期<br>(ms) | IP地址(IPV4)    | 网络<br>端口   | 站号模式      | ₽/<br>C | 参数<br>1  | 参数<br>2 | 设备措      |
| 01-目标设备                         | (4x) •        |                        | 0                      | 0                      | 180            | 100        | 192.168.1.200 | 5024       |           | 0       | 0        | 0       | S7-1500  |
| -数据源                            | DB 🝷          | 10                     | 800                    | 0                      |                |            | 10.86.1.200   | 102        |           | 0       | 0        | 0       | CJ2M     |
| 02-目标设备                         | DB 🔹          | 10                     | 800                    | 101                    | 180            | 100        | 10.86.1.200   | 102        |           | 0       | 0        | 0       | S7-1500  |
| -数据源                            | (4x) •        | 参                      | 数写入                    | 到网关                    |                |            |               |            | ×         | 0       | 0        | 0       | CJ2M     |
|                                 |               |                        |                        |                        |                |            |               |            |           |         |          |         |          |
|                                 |               | L                      | 1                      | 网关参数≌<br>注意: IP♯       | 弓入更新成<br>也址、通讯 | 功!<br>速率等参 | 数须要重启智能网关     | 后生效。<br>确定 |           |         |          |         |          |

图 10: 参数写入到网关

SN: 949030A931F10055

固件: 1.76

通讯IP: 192.168.1.244

8、工具-->重启网关

驱动: CLI-MEX

| F I           | PLC通讯智能   | 网关 ৰ         | 魦数       | 管理软件、      | /2.7     |             |               |      |     |    | -  |         | × |
|---------------|-----------|--------------|----------|------------|----------|-------------|---------------|------|-----|----|----|---------|---|
| 文作            | ‡(F) 功能(\ | /) i         | 扁辑       | (E) 参数(    | P)       | 工具(T) 帮助(H) |               |      |     |    |    |         |   |
| - 22          | 📂 🔒 I 😂   | <b>¤</b> ∰ ( | 21       | ۵ 🕾 🗠      | <u>"</u> | 数据读写测试      |               |      |     |    |    |         |   |
|               | 从数据源读即    | R            | DB/文件/ 超 |            | 起        | 重启网关        |               | 网络   | 站号/ | 参数 | 参数 | 设备描述    |   |
|               | 写入目标设备    | s 🔍          |          | 数组索引       | 标        | 查找在线网关      | IPABAL(IPV4)  | 端口   | 模式  | 1  | 2  | (2 m)   |   |
|               | 01-目标设备   | (4x)         | ٠        | 0          |          | 搜索设备/PING   | 192.168.1.200 | 5024 | 0   | 0  | 0  | S7-1500 | ) |
|               | -数据源      | DB           | •        | 1008       |          |             | 10.86.1.200   | 102  | 0   | 0  | 0  | CJ2M    |   |
| <b>&gt;</b> 1 | 02-目标设备   | DB           | •        | 1008       |          | MARAMIT     | 10.86.1.200   | 102  | 0   | 0  | 0  | S7-1500 | ) |
|               | -数据源      | (4x)         | •        | 0          |          | 0           | 192.168.1.200 | 5024 | 0   | 0  | 0  | CJ2M    |   |
|               |           |              |          |            |          |             |               |      |     |    |    |         |   |
| 0             | 参数写入完成    | 3: 20        | 25-(     | 03-20 16:2 | 29:30    | )           |               |      |     |    |    |         |   |
|               |           |              |          |            |          |             |               |      |     |    |    |         |   |

图 11: 重启网关

9、听到响声后-->重新进行步骤3(单步)-->参数读取-->等待数据传输;